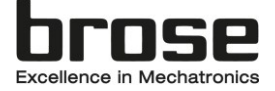

# Installationsanleitung Brose E-Bike Service Tool

#### Software und Hardware Anforderungen:

Unterstützte Betriebssysteme: Windows 10 / 11

Hardware: Desktop-PC bzw. Notebooks mit USB-Anschluss Software: Microsoft .NET Framework 4.6.1 (wird bei der Installation geprüft und ggf. nachinstalliert), Schließt die Anwendung automatisch direkt nach dem Start bitte Microsoft Visual C + + Redistributable für Visual Studio 2015, 2017 und 2019 installieren: <u>vc redist.x86.exe</u> Internetzugang per LAN oder WLAN

Quelle für Installation: https://www.brose-ebike.com//de-de/servicetool/index.html

## 1. Treiber für CAN2USB Dongle

#### a. Installation

Nach dem Download des Treibers von der Brose Webseite muss dieser noch auf dem Windows-PC installiert werden. Hierzu wird das ZIP-File im Windows Explorer entpackt, dann mit der rechten Maustaste auf die entpackte Datei usb2can.inf klicken, "Installieren" auswählen und dem Installationsdialog folgen.

| Image: Start     Freigeben     Ansicht                           |                   |                                                                 | 👅 🖏 N           | eues Element •                                                                                                    |                                                                                             | Offnen •            | Alles auswählen  |                                                                                | -   | ٥        | ×<br>~ (       |
|------------------------------------------------------------------|-------------------|-----------------------------------------------------------------|-----------------|----------------------------------------------------------------------------------------------------|---------------------------------------------------------------------------------------------|---------------------|------------------|--------------------------------------------------------------------------------|-----|----------|----------------|
| In Schnelbugriff Kopieren Einfügen<br>anheften<br>Zwischensblass | n Verso           | chieben Kopieren<br>sch * nach * Comanizieren                   | Neuer<br>Ordner | nfacher Zugriff •                                                                                                    | Eigenschaften                                                                               | Bearbeiten          | Nichts auswähler | en .                                                                           |     |          |                |
| ← → × ↑ 🖡 > Dieser PC > Desktop > Trei                           | ber-und           | Anleitung > usb2can_win64_v1.0.2.1_                             | 170220 > us     | b2can_win64_v                                                                                                    | 1.0.2.1_170220                                                                              | )                   |                  |                                                                                | v ₽ | "usb2can | . p            |
| Schnellzugriff                                                   | ^                 | Name                                                            | ^               |                                                                                                    |                                                                                             | Änderungsda         | itum             | Тур                                                                            |     | Größe    |                |
|                                                                  | * * * * * * * * * | a) inblom<br>inblom,64<br>≧ inblom,64<br>≧ WitColestele01009.dl |                 | Öffnen<br>Installiere<br>Drucken<br>7-Zip<br>CRC SHA<br>Edit with 1<br>K Scan for x<br>Check reg<br>Freigabe<br>Öffnen m<br>Vorgänge<br>Senden at<br>Ausschne<br>Kopieren<br>Verknöpfu | Notepad++<br>knuses<br>utation in KSN<br>it<br>rversionen wie<br>n<br>iden<br>ang erstellen | i<br>iderherstellen | ><br>><br>>      | Setup-Bonnatoren<br>Schenheitstattadig<br>Systemäänti<br>Aewendungserweiterung |     |          | 1<br>3<br>1.69 |
| 🥼 Lokaler Datenträger (C.)<br>🥼 Lokaler Datenträger (D:)         | ~                 | ٢                                                               | _               | Umbenen                                                                                                    | nen<br>íten                                                                                 |                     | _                |                                                                                |     | _        |                |

Je nach IT-Sicherheitsrichtlinien im Unternehmen sind hierzu administrative Rechte erforderlich.

Responsible: Brose E-Bike Service Team Source:

Installation\_Guide\_Brose\_EBike\_Service\_Tool\_Inf\_Driver\_DE.docx Weitergabe sowie Vervielfältigung dieser vertraulichen Unterlage(n), Verwertung und Mitteilung ihres Inhaltes ist nicht ohne unsere vorherige schriftliche Genehmigung gestattet. Zuwiderhandlungen verpflichten zu Schadensersatz. Alle Rechte für den Fall der Patenterteilung oder Gebrauchsmuster-Eintragung vorbehalten.

Page:1/5

Status: 01. Feb. 2022 Index: 100

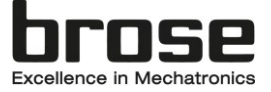

#### b. Installation überprüfen

Sie können die Installation überprüfen indem Sie den Geräte-Manager starten und unter USB-Geräte den Eintrag USB2CAN converter überprüfen. Der Gerätestatus sollte "Das Gerät funktioniert einwandfrei" lauten. Um den Geräte-Manger zu öffnen drücken Sie gleichzeitig die Tasten "Windows" und "R", sodass sich der Befehl "Ausführen" öffnet. Geben Sie dort "devmgmt.msc" (ohne Anführungszeichen) ein und bestätigen Sie mit "OK". Anschließend startet der Geräte-Manger.

|   | Date | i A       | ktion Ansicht ?                   |                                |                      |                      |           |       |
|---|------|-----------|-----------------------------------|--------------------------------|----------------------|----------------------|-----------|-------|
| 1 |      |           | 🖬 📓 🛛 🖬 💭 💺 🗙                     | <u> </u>                       |                      |                      |           |       |
| Г |      | 斎         | Biometrische Geräte               | <ul> <li>Eigenschaf</li> </ul> | ften von USB2CA      | AN converter         | × –       | <br>, |
|   | >    |           | Bluetooth                         | Allgemein                      | Traiber Details      | Emignisco            |           |       |
|   | >    | ŭ         | Computer                          | / ingointoint                  | Treiber Details      | Eleighisse           |           |       |
|   | >    |           | Druckwarteschlangen               |                                | USB2CAN conve        | erter                |           |       |
|   | >    | AN        | Eingabegeräte (Human Interface De | v                              |                      |                      |           |       |
|   | >    | $\square$ | Firmware                          |                                | Gerätetun:           | LISB-Cerëte          |           |       |
|   | >    |           | Grafikkarten                      |                                | Geratetyp.           |                      |           |       |
|   | >    |           | IDE ATA/ATAPI-Controller          |                                | Hersteller:          | edevices             |           |       |
|   | >    | ē         | Kameras                           |                                | Speicherort:         | Port_#0001.Hub_#0001 |           |       |
|   | >    |           | Laufwerke                         | Geräte                         | etatue               |                      |           |       |
|   | >    | U         | Mäuse und andere Zeigegeräte      | Cierate                        | status               |                      |           |       |
|   | >    | -         | Monitore                          | Das G                          | erät funktioniert ei | inwandfrei.          | ^         |       |
|   | >    | E         | Netzwerkadapter                   |                                |                      |                      |           |       |
|   | 2    |           | Prozessoren                       |                                |                      |                      |           |       |
|   |      |           | Sicherheitsgeräte                 |                                |                      |                      |           |       |
|   | Ś    | 1         | Softwaregeräte                    |                                |                      |                      |           |       |
|   | >    | ÷         | Softwarekomponenten               |                                |                      |                      | ~         |       |
|   | >    | <u>.</u>  | Speichercontroller                |                                |                      |                      |           |       |
|   | >    | Ē         | Systemgeräte                      |                                |                      |                      |           |       |
|   | >    |           | Tastaturen                        |                                |                      |                      |           |       |
|   | >    | ÿ         | USB-Connector-Manager             |                                |                      |                      |           |       |
|   | >    | Ŷ         | USB-Controller                    |                                |                      |                      |           |       |
|   | ~    | Ψ         | USB-Geräte                        |                                |                      | OK                   | Abbrechen |       |
|   |      |           | USB2CAN converter                 |                                |                      |                      |           |       |
|   |      |           |                                   |                                |                      |                      |           |       |

Responsible: Brose E-Bike Service Team Source:

Installation\_Guide\_Brose\_EBike\_Service\_Tool\_Inf\_Driver\_DE.docx Weitergabe sowie Vervielfältigung dieser vertraulichen Unterlage(n), Verwertung und Mitteilung ihres Inhaltes ist nicht ohne unsere vorherige schriftliche Genehmigung gestattet. Zuwiderhandlungen verpflichten zu Schadensersatz. Alle Rechte für den Fall der Patenterteilung oder Gebrauchsmuster-Eintragung vorbehalten.

Page:2/5

Status: 01. Feb. 2022 Index: 100

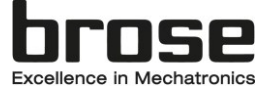

# c. (Optional) Reinstallation

Zunächst muss der Treiber deinstalliert werden. Starten Sie dazu den Geräte-Manager, klicken mit der rechten Maustaste auf den Eintrag USB2CAN converter und wählen Sie "Gerät deinstallieren". Im darauffolgenden Dialog muss der Haken bei "Treibersoftware für dieses Gerät löschen" gesetzt werden und mit Klick auf den "Deinstallieren" Button bestätigt werden. Nachdem die Deinstallation abgeschlossen ist müssen die Schritte 1a und 1b erneut ausgeführt werden.

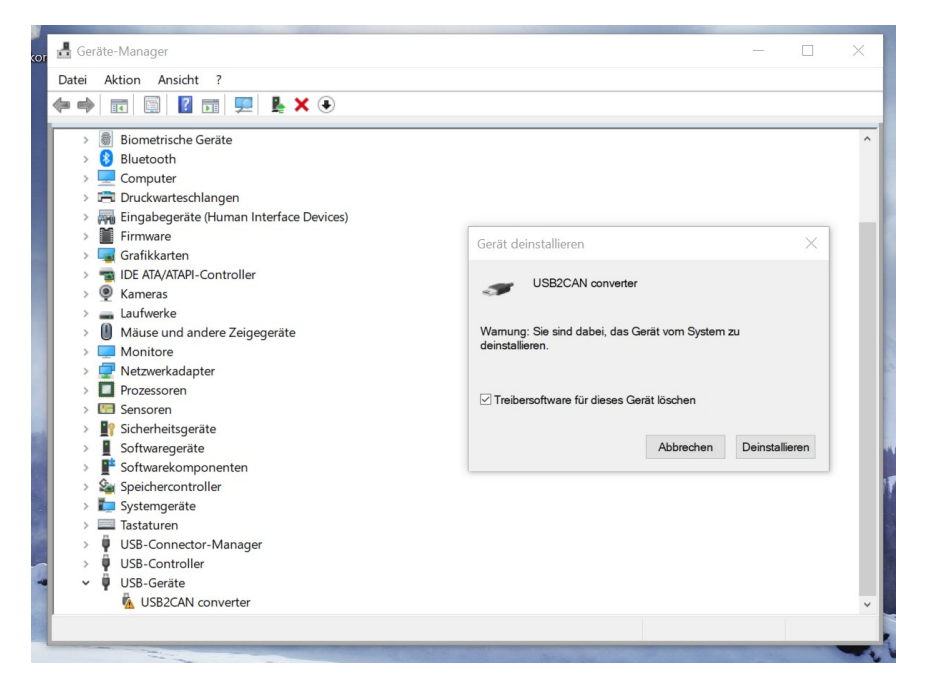

Mit erfolgreicher Installation kann der USB2CAN Dongle auf dem Windows-PC verwendet werden.

## 2. Installation Brose E-Bike Service Tool Application

| ■   → ■ =   Dowr       Datei     Start     Free | nload<br>igeben | Ansicht                               |                   |           |        | ×<br>~ •                    |
|-------------------------------------------------|-----------------|---------------------------------------|-------------------|-----------|--------|-----------------------------|
| ← → ~ ↑ ■ :                                     | Dieser          | r PC » Lokaler Datenträger (C:) » tem | np > Download     |           |        | ✓ ປັ "Download" durchsuchen |
| Schnellzugriff                                  |                 | Name                                  | Änderungsdatum    | Тур       | Größe  | 1 Element                   |
| Desktop                                         | *               | 🗟 setup.exe                           | 3/14/2019 8:34 PM | Anwendung | 760 KB |                             |
| 🐌 Downloads                                     | *               |                                       |                   |           |        |                             |
| 🔚 Dokumente                                     | *               |                                       |                   |           |        |                             |
| 🔚 Bilder                                        | *               |                                       |                   |           |        |                             |

Nach dem Download der Service Tool Applikation von der Brose Webseite muss diese noch auf dem Windows-PC installiert werden. Hierzu wird die Setup.exe nach dem erfolgreichen Download ausgeführt. Je nach IT-Sicherheitsrichtlinien im Unternehmen sind hierzu administrative Rechte erforderlich.

Responsible: Brose E-Bike Service Team Source:

Installation\_Guide\_Brose\_EBike\_Service\_Tool\_Inf\_Driver\_DE.docx Weitergabe sowie Vervielfältigung dieser vertraulichen Unterlage(n), Verwertung und Mitteilung ihres Inhaltes ist nicht ohne unsere vorherige schriftliche Genehmigung gestattet. Zuwiderhandlungen verpflichten zu Schadensersatz. Alle Rechte für den Fall der Patenterteilung oder Gebrauchsmuster-Eintragung vorbehalten.

Page:3/5

Status: 01. Feb. 2022 Index: 100

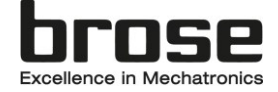

| Anwendungsinstallation - Sicherheitswarnung X                                                                                                    |
|----------------------------------------------------------------------------------------------------|
| Möchten Sie diese Anwendung installieren?                                                                                                    |
| Name:<br>Brose E-Bike Service Tool                                                                                                    |
| Von (halten Sie den Mauszeiger über die Zeichenfolge unten, um die vollständige Domäne<br>anzuzeigen):<br>www.brose-ebike.com                                                                                                    |
| Herausgeber:<br>Brose Fahrzeugteile GmbH & Co. KG, Bamberg                                                                                                    |
| Installieren Nicht installieren                                                                                                    |
| Anwendungen aus dem Internet können zwar nützlich sein, stellen jedoch auch eine potenzielle<br>Gefahr für Ihren Computer dar. Führen Sie diese Software nicht aus, wenn sie nicht von einer<br>vertrauenswürdigen Quelle stammt. <u>Weitere Informationen</u> |
| → Install                                                                                                    |
| (12%) Brose E-Bike Service Tool wird installiert - X                                                                                                    |
| Brose E-Bike Service Tool wird installiert<br>Dieser Vorgang kann einige Minuten dauern. Während der Installation können<br>Sie mit dem Computer andere Aufgaben erledigen.                                                                                    |
| Name: Brose E-Bike Service Tool                                                                                                    |
| Von: www.brose-ebike.com                                                                                                    |
|                                                                                                    |

Downloaden: 14,7 MB von 119 MB

Responsible: Brose E-Bike Service Team Source:

 $Installation\_Guide\_Brose\_EBike\_Service\_Tool\_Inf\_Driver\_DE.docx$ Weitergabe sowie Vervielfältigung dieser vertraulichen Unterlage(n), Verwertung und Mitteilung ihres Inhaltes ist nicht ohne unsere vorherige schriftliche Genehmigung gestattet. Zuwiderhandlungen verpflichten zu Schadensersatz. Alle Rechte für den Fall der Patenterteilung oder Gebrauchsmuster-Eintragung vorbehalten. The copying, use, distribution or disclosure of the confidential and proprietary information contained in this document(s) is strictly prohibited without prior written consent. Any breach shall subject the infringing party to remedies. The owner reserves all rights in the event of the grant of a patent or the registration of a utility model or

Page:4/5

Abbrechen

Status: 01. Feb. 2022 Index: 100

design.

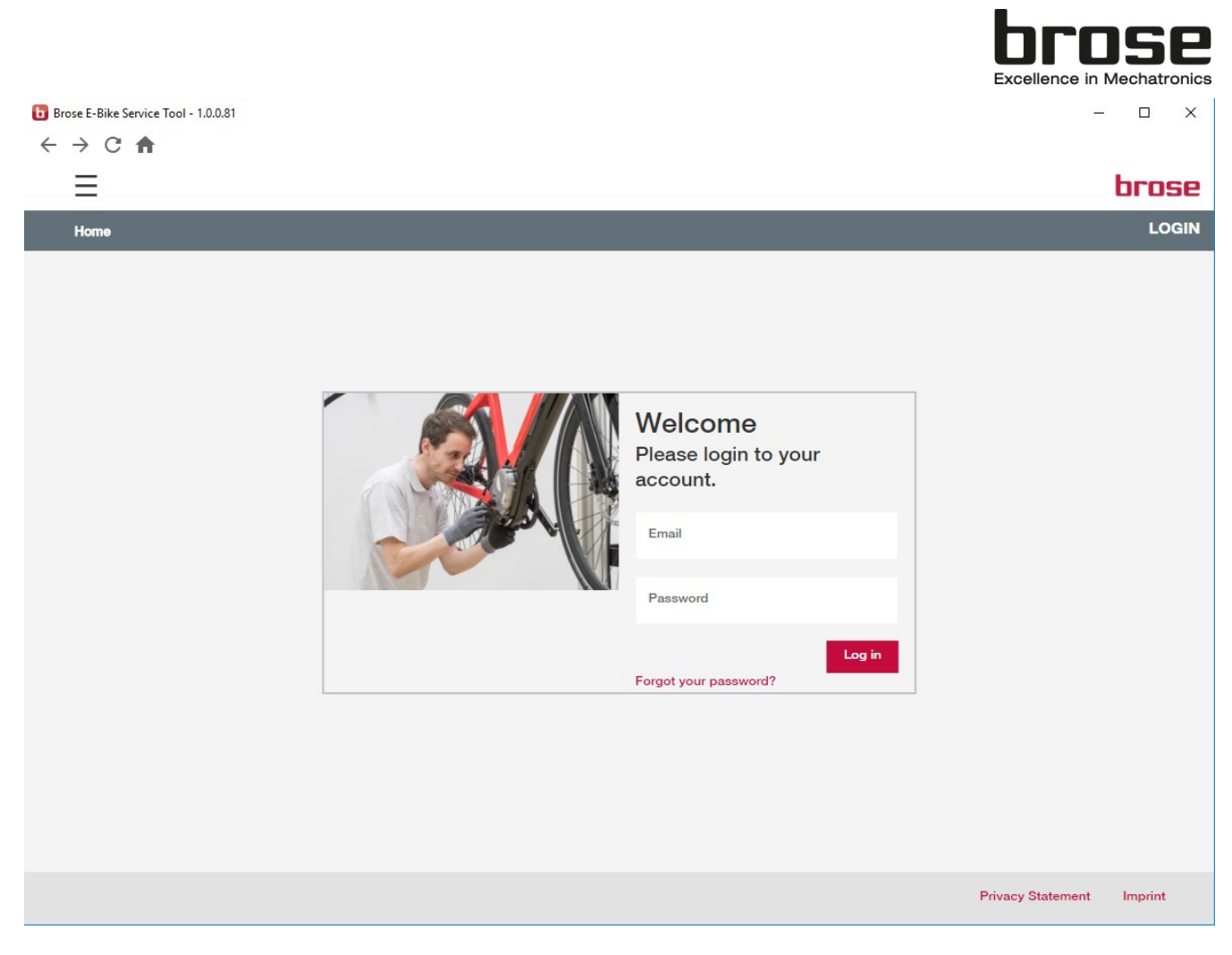

→ Nach erfolgreicher Installation startet die Service Tool Applikation automatisch.

# Hinweis:

Die Applikation befindet sich nach der Installation im Startmenü von Windows und kann darüber gestartet werden. Es empfiehlt sich ein Shortcut zur Applikation auf dem Desktop anzulegen.

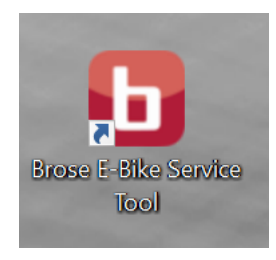

Bei jedem Start der Applikation wird nach Updates zur Applikation gesucht und diese automatisch installiert. Dieser Mechanismus stellt sicher, dass immer die aktuellste Version vom Service Tool verwendet wird.

Responsible: Brose E-Bike Service Team Source:

Installation\_Guide\_Brose\_EBike\_Service\_Tool\_Inf\_Driver\_DE.docx Weitergabe sowie Vervielfältigung dieser vertraulichen Unterlage(n), Verwertung und Mitteilung ihres Inhaltes ist nicht ohne unsere vorherige schriftliche Genehmigung gestattet. Zuwiderhandlungen verpflichten zu Schadensersatz. Alle Rechte für den Fall der Patenterteilung oder Gebrauchsmuster-Eintragung vorbehalten.

Page:5/5

Status: 01. Feb. 2022 Index: 100